# Entreprenørportalen Vannmåler

- RENT VANN TIL FOLK OG FJORD -

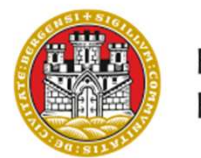

BERGEN Kommune

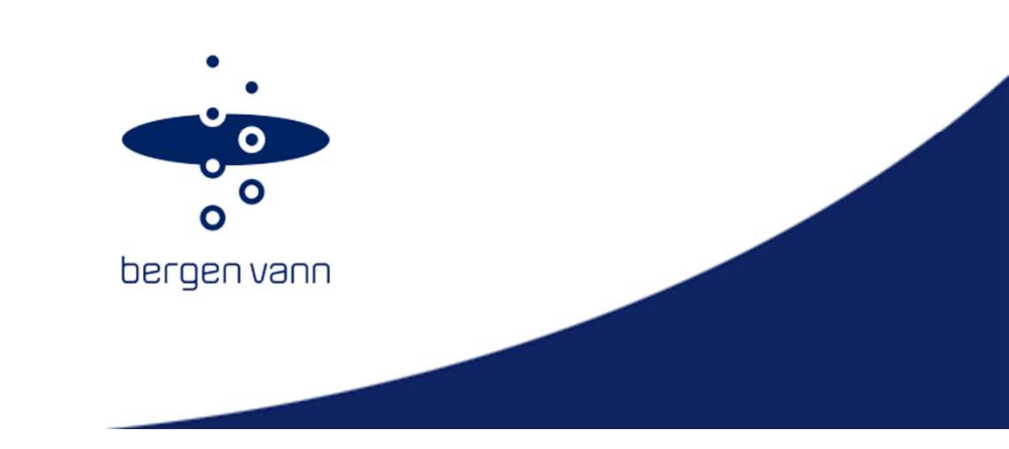

# Steg for steg

- 1. Søknad for privatpersoner; som ønsker vannmåler.
- 2. Søknad for rørleggere; ved krav om vannmåler.
- 3. Godkjent søknad og utlevering av vannmåler.
- 4. Ferdigmelding vannmåler.
- 5. Godkjenning av ferdigmelding.

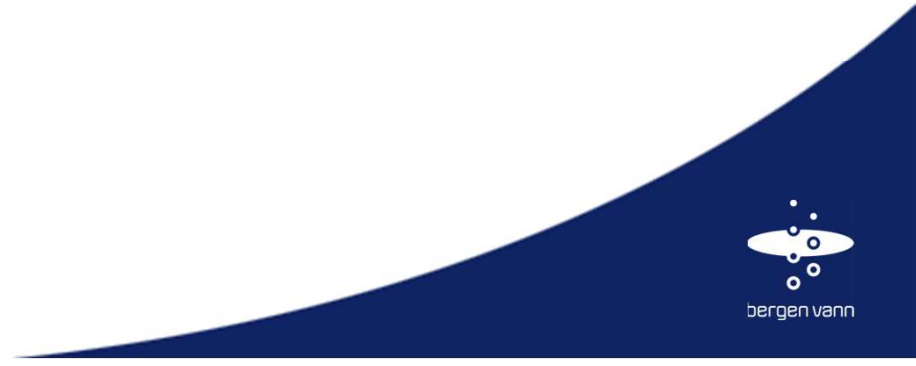

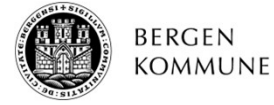

#### 1. Søknad for privatpersoner; som ønsker vannmåler

#### Vannmåler

Er du husholdningsabonnent kan du velge om du vil ha målt eller stipulert forbruk. Med <u>vannmålerkalkulatoren</u> kan du se om det lønner seg med målt forbruk for deg.

Næringsabonnenter og næringseiendommer skal ha installert vannmåler og betale årsgebyrets forbruksdel etter målt forbruk.

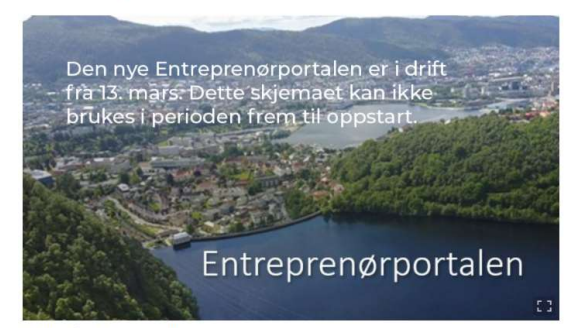

Vi venter på Entreprenørportalen Bilde: Bergen Vann

| Registrering av vannmålerstand                                | ~ |
|---------------------------------------------------------------|---|
| Lønner det seg med vannmåler for meg?                         | ~ |
| Hva gjør jeg for å få vannmåler?                              | ~ |
| Søknad om vannmåler                                           | ~ |
| Lover, forskrifter, retningslinjer, vedtekter                 | ~ |
| Hva koster utette kraner og ventiler for vannmålerabonnenten? | ~ |
| Mistenker du feilmåling?                                      | ~ |

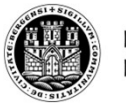

BERGEN Kommune Skjema ligger på vårt nettsted, <u>www.bergenvann.no</u> (se bilde). Skjema brukes av privatpersoner som ønsker vannmåler (frivillig). Hvis søknad godkjennes gjør rørlegger videre prosess i entreprenørportalen.

bergen vann

### 2. Søknad for rørleggere; ved krav om vannmåler

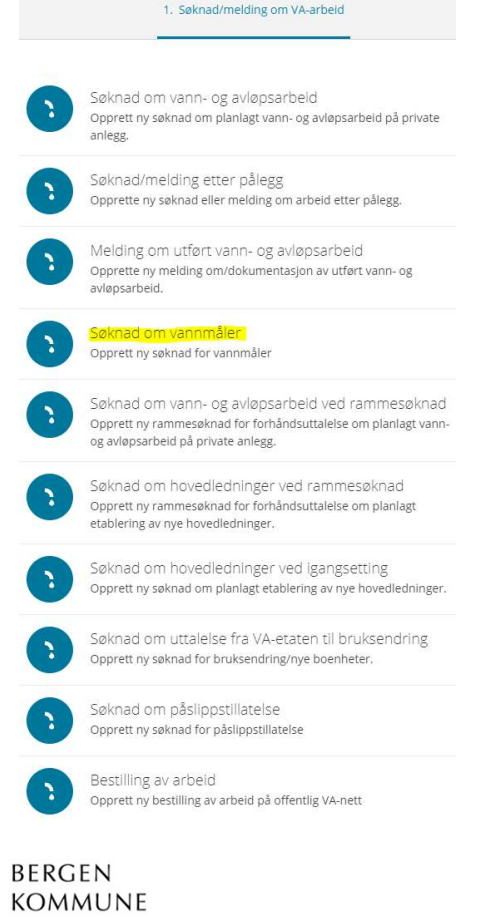

- Skjema ligger i entreprenørportalen (se bilde).
- Det er krav om installasjon av vannmåler for; alle bygg bestående av areal som ikke kun er boligareal.
- Får man krav om vannmåler (forhåndsuttalelse e.l), er første steg alltid søknad om vannmåler.
- I søknaden legger man inn alle detaljer om eiendom, kunde, tiltak, detaljer om vannmåler m.m.
- Ved innsending får man kvittering, referansenummer og det opprettes sak knyttet til deres bruker for videre prosess.

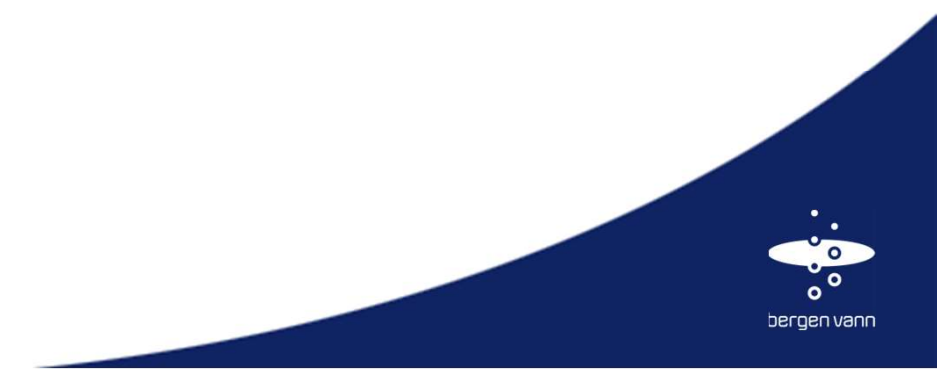

#### 3. Godkjent søknad og utlevering av vannmåler

#### Vis godkjent søknad om vannmåler 4601-159/11 INGER BANG LUNDS VEI 19 VEIDUNG FRODE CHRISTIAN Bergen Kommune 2023-02-27 Vis godkjent ferdigmelding for vannmåler 4601-159/47 FJØSANGERVEIEN 68 FJØSANGERVEIEN 68 AS Bergen Kommune 2023-02-20 Vis godkjent ferdigmelding for vannmåler

All V

4601-159/47 FJØSANGERVEIEN 68 FJØSANGERVEIEN 68 AS Bergen Kommune

2023-02-20

- Når søknad godkjennes vil du ha mulighet til å vise godkjent søknad (se bilde).
- Godkjent søknad inneholder vedlegg og informasjon;

Norm, Forskrift, datablad og informasjon om hvor vannmåler utleveres (hos Bergen Vann).

- Når du velger fullfør, legges en ferdigmeldingsoppgave til i oppgavelisten din. Du kan nå utføre nyinstallasjon, bytte eller demontering av vannmåler.
- Ferdigmelding kan ikke sendes inn før vannmåler er hentet ut hos Bergen Vann (Fjøsanger).
- Det jobbes med funksjon for grossist, slik at vannmåler kan hentes hos Heidenreich.

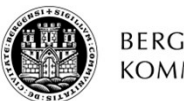

BERGEN Kommune

oppgaver gienstår

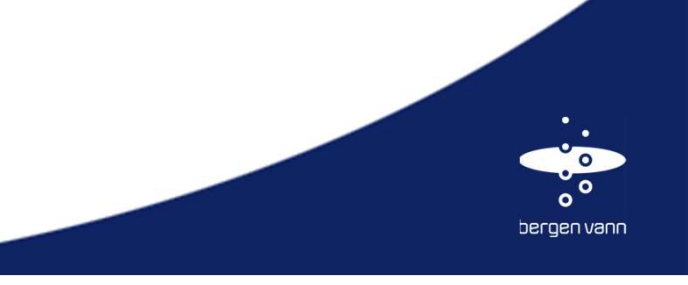

#### 4. Ferdigmelding av vannmåler

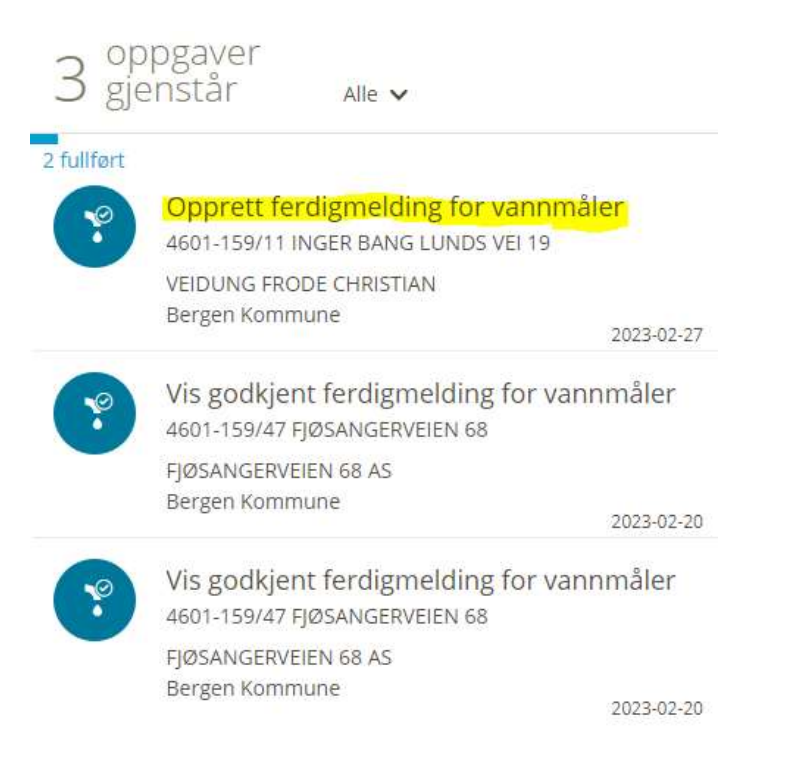

BERGEN KOMMUNE - Trykk på opprett ferdigmelding når jobben er utført.

- I ferdigmeldingen fyller du inn detaljer om nyinstallert, byttet eller demontert vannmåler.
- Detaljer om vannmåleren hentes inn av systemet automatisk.
- Fyll inn følgende detaljer:

Plassering, hva som måles, målerstand, vedlegg bilder, juster plassering i kart, monteringsdato og tilleggsopplysninger.

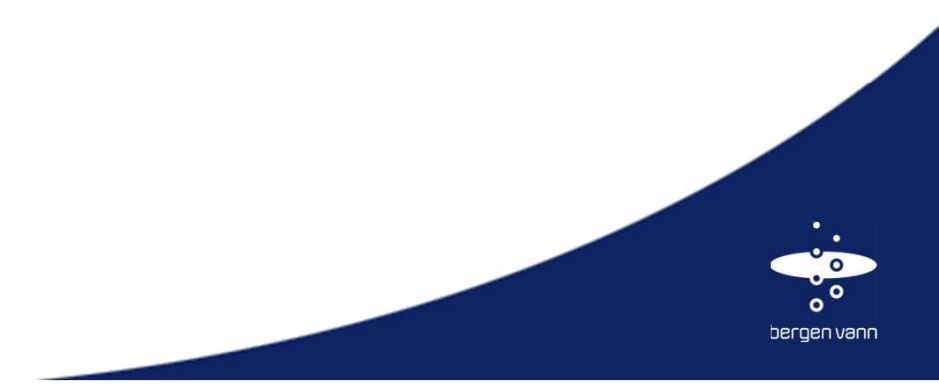

#### 5. Godkjenning av ferdigmelding

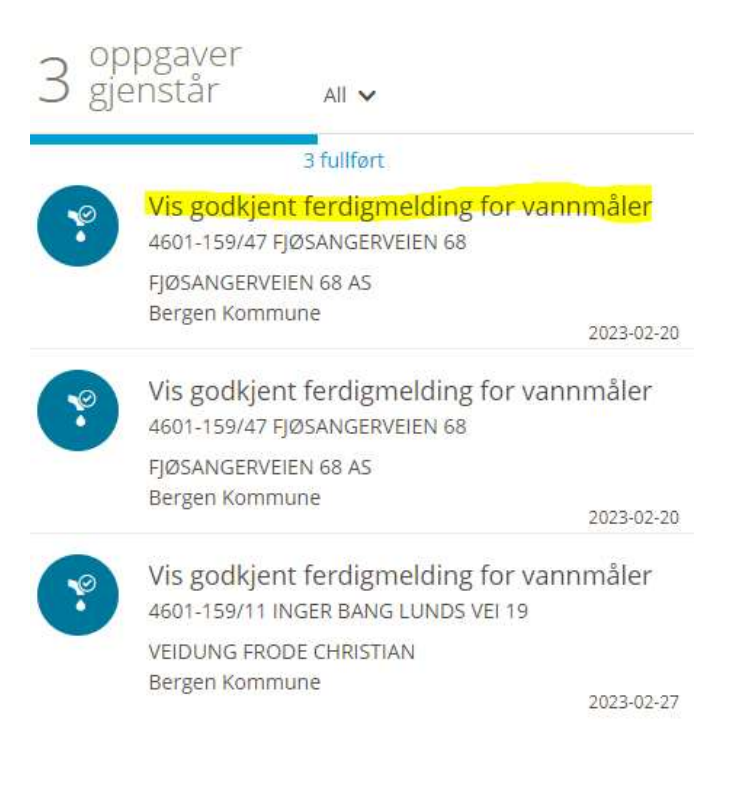

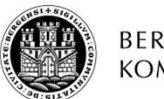

BERGEN KOMMUNE

- Når ferdigmelding er godkjent vil du kunne trykke på denne og se detaljer (se bilde).
- Når du velger fullfør fjernes saken fra oppgavelisten din.
- Saken vil ligge med status fullført under «mine saker».

Sakshistorikk med status for alle saker er lett tilgjengelig under bedriftens bruker.

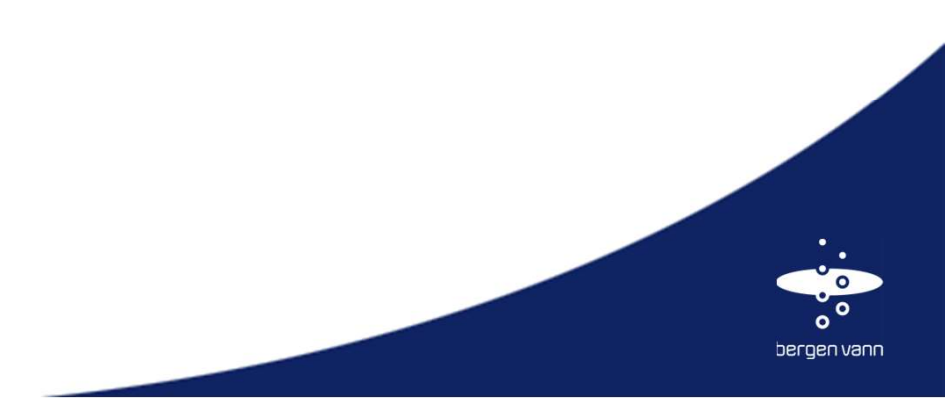

## Takk for oppmerksomheten!

Og ta gjerne kontakt med vannmålergruppen, ved spørsmål eller behov for bistand.

- RENT VANN TIL FOLK OG FJORD -

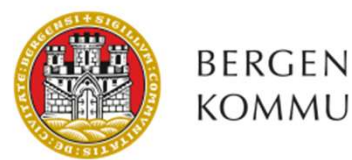

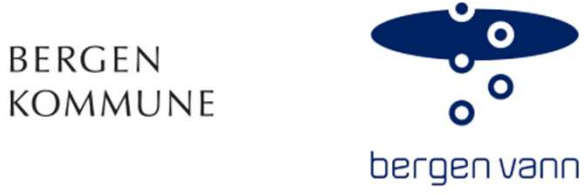